## **HMH Translation Directions**

Go to the District Online Textbooks page and choose the content topic by clicking on the correct Icon

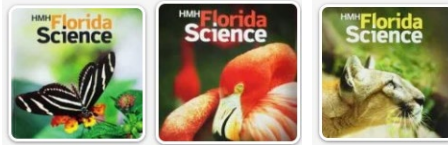

for the appropriate science course.

Once you are in the platform, right click on the text and choose "Translate to..." option.

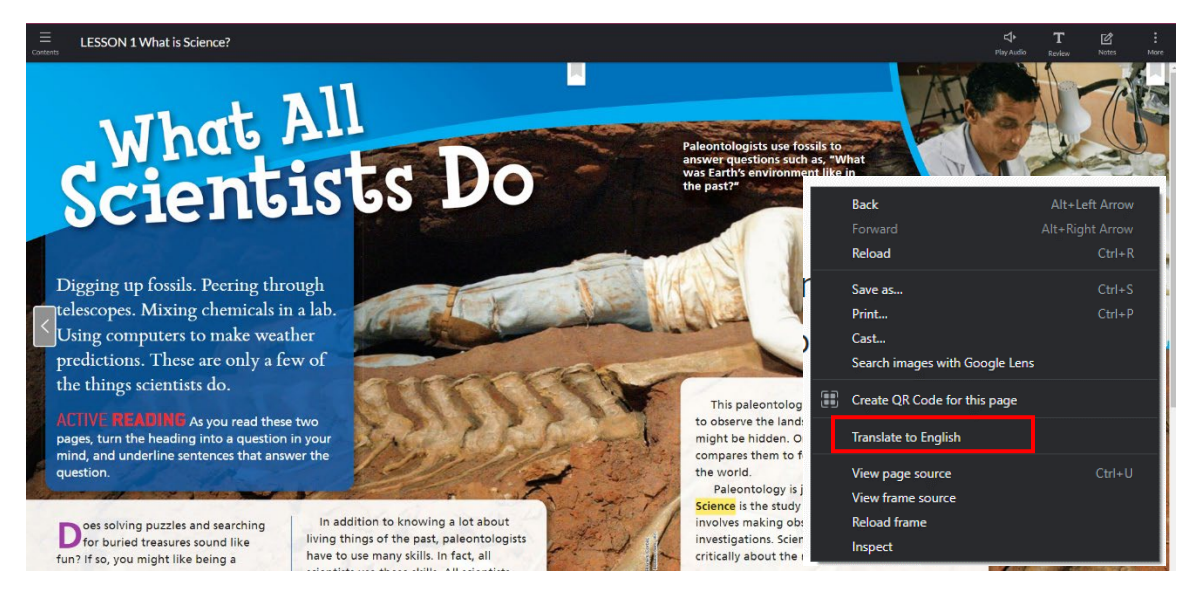

Click the 3 stacked dots and click "Choose another language" and choose the appropriate language.

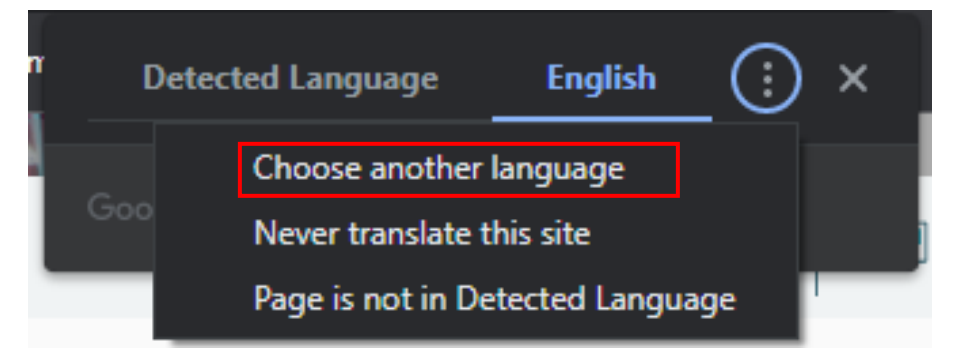

Click the arrow to open a list of languages for translation and choose the language of choice.

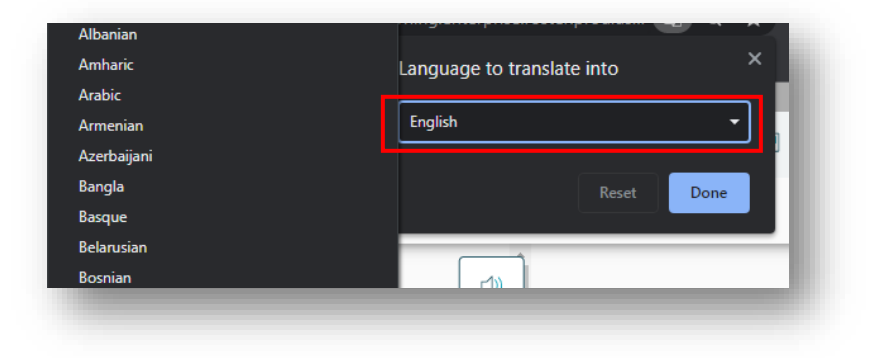